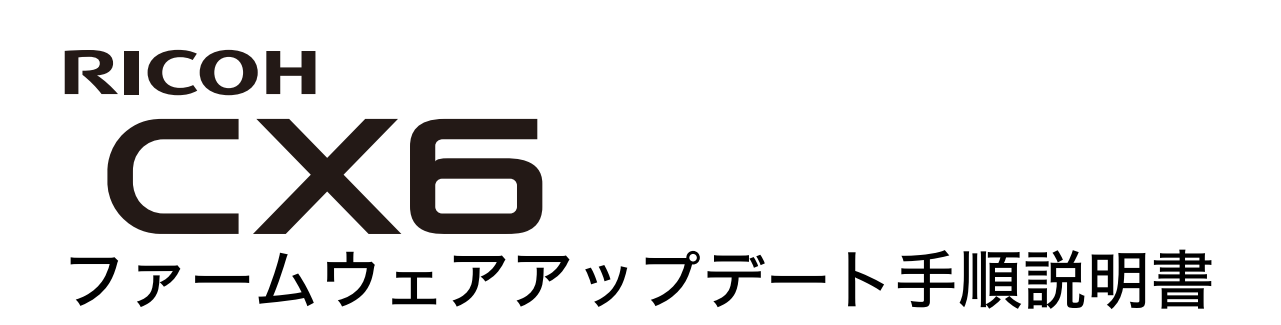

本説明書では、弊社ホームページからCX6のファームウェアをダウンロードし、アップデート を行う方法を説明しています。 ファームウェアをアップデートするには、下記の操作を行ってください。

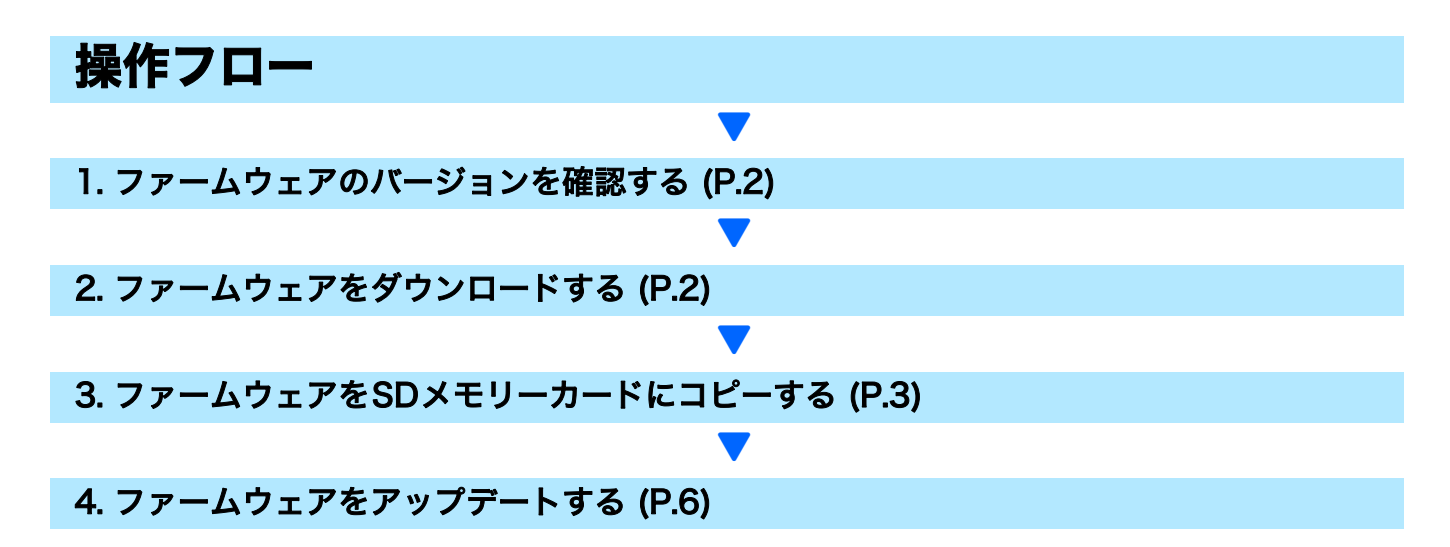

準備

#### 《必要なもの》

- カメラ本体
- 充電済みの電池(カメラ本体にセットしておきます)
- SDメモリーカード(空き容量が約8MBあり、本カメラで初期化されていること。)
- ・パソコン
- 付属のUSBケーブル、またはカードリーダー

#### SDメモリーカードを初期化する

#### 注意

画像が記録されているSDメモリーカードを初期化すると、内容がすべて消去されます。必要な画像 をあらかじめパソコンに保存してからカードを初期化してください。

- カメラにSDメモリーカードをセットし、電源をオンにする
- MENUボタンを押す
- **3.**ADJ/OKボタンを��側に傾け、次に▼側に傾けて、セットアップメニューを表示する
- **4.** ADJ/OKボタンを 4 側に傾け、 [初期化 [カード]] を選んで、さらに 4 側に傾ける
- **5.** [はい]を選択し、Fnボタンを押す

## 1. ファームウェアのバージョンを確認する

## 注意

初めに、以下の方法でファームウェアのバージョンを確認してください。 ファームウェア情報については、弊社ホームページ(http://www.ricoh.co.jp/dc/support/)をご 覧ください。

- 1. 電源をオンにする
- 2. MENUボタンを押す
- ADJ/OKボタンを ※側に傾け、次に ▼側に傾けて、セットアップメニューを 表示する
- 4. ADJ/OKボタンを↓側に傾け、次に▲側に傾けて「ファームウェアバージョン確認」を選択し、↓側に傾ける
- 5. 画像モニターに表示されたファームウェアのバージョンを確認する
  - •ファームウェアのバージョンがV1.17の場合、[V1.17]と表示されます。

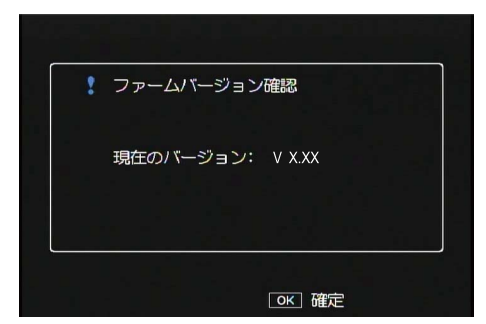

表示されたバージョンと弊社ホームページで案内しているファームウェアのバージョンが同じ場合、アップデートは不要です。

## 2. ファームウェアをダウンロードする

- 1. 弊社ホームページからファームウェアをパソコンにダウンロードする
- ダウンロードしたファイルをダブルクリックするか、ダイアログ画面(下図) が出た場合は[OK]をクリックする
  - Windowsの場合は、解凍先を指定して[OK]をクリックします。

| CX5 Update                  | >                                    |
|-----------------------------|--------------------------------------|
| 解凍先のフォルダ( <u>D</u> ):       |                                      |
| "C:¥Documents and Settings" | ●●●●●●●●●●●●●●●●●●●●●●●●●●●●●●●●●●●● |
|                             |                                      |
| OK( <u>O</u> )              | キャンセル( <u>C</u> )                    |
|                             |                                      |

• Macintoshの場合は、解凍されたフォルダがデスクトップに表示されます。

- CX6 Updateフォルダが作成され、[Firmware relxxx](xxxはバージョンナン バー)フォルダ内に、ファームウェアのファイル、cx6\_vxxx.frmができます。
  - ・ファームウェアのバージョンがV1.20の場合、ファイル名はcx6\_v120.frmになります。

#### Macintoshの場合 Windowsの場合 Firmware rel XXX 😂 Firmware rel XXX 000 ファイル(E) 編集(E) 表示(V) お気に入り(A) ツール(I) ヘルプ(H) 88 III III • • 🔇 戻る • 🕗 - 🏂 🔎 検索 🍋 フォルダ 🔯 汝 🗙 🍤 💷 • re rel XXX 🕨 🔳 cx6 v120.frm マデバイス アドレス(D) 🛅 C:¥Documents and Settings¥admin¥My Documents¥CX6 Update¥Firmware rel XXX 🗖 iDisk フォルダ х 📃 Macintosh HD 🞯 デスクトップ ▶ 井右 cx6 v120.frm ▶ 場所 🗉 뷇 3.5 インチ FD (A:) ▶ 検索 🖃 🧼 Japanese (C:) Documents and Settings Documents My Documents CX6 Update

# 3. ファームウェアをSDメモリーカードにコピーする

ファームウェアをSDメモリーカードにコピーするには、以下の2つの方法があります。

- ① カメラをパソコンに接続してコピーする (→ P.3参照)
- ② カードリーダー/メモリーカードスロットを使ってコピーする (→ P.5参照)

### ① カメラをパソコンに接続してコピーする

- 1. カメラにSDメモリーカードをセットする
- カメラの電源がオフの状態で、カメラとパソコンを付属の USB ケーブルで接続する
  - カメラの電源が自動的にオンになります。電源がオンにならない場合は、カメラの POWER(電源)ボタンを押して電源をオンにしてください。
  - 電源がオンになると、カメラの画像モニターに [接続待ち…] と表示され、しばらくする と [PC接続中…] の画面になります。

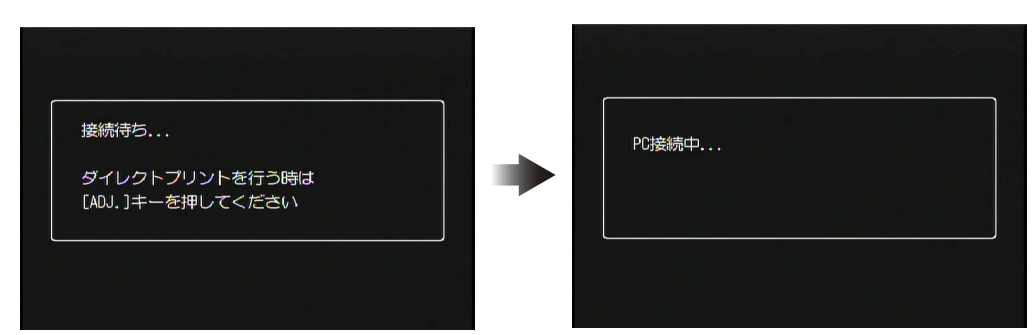

- WindowsでDC Software2がインストールされている場合は、DL-10が自動的に起動することがあります。この場合は、DL-10を終了してください。
- Windows XP/Windows Vista/Windows 7で[リムーバブルディスク]ダイアログが表示された場合は、[キャンセル]ボタンをクリックしてください。
- Mac OS XでiPhotoが起動した場合は、iPhotoを終了してください。

### 3. [cx6\_vxxx.frm] ファイルをSDメモリーカードにコピーする

・ファームウェアのバージョンがV1.20の場合、ファイル名はcx6\_v120.frmになります。

#### Windowsの場合

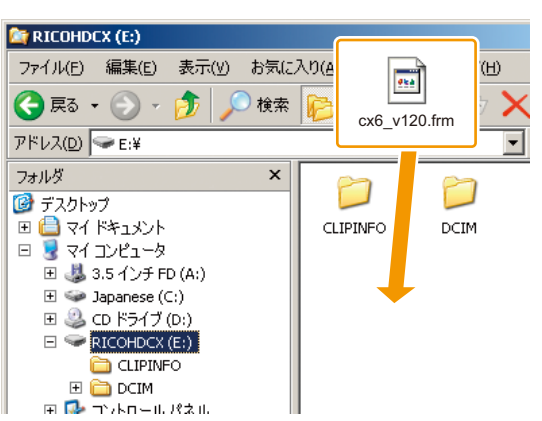

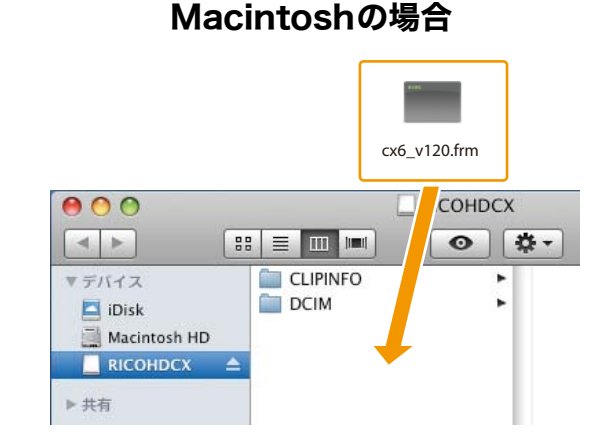

- カメラのドライブの名称は、ご使用のOSにより異なります。
  例:「リムーバブルディスク」など
- カメラでSDメモリーカードを初期化した場合、SDメモリーカードは [RICOHDCX] と 表示されます。
- [CLIPINFO] フォルダや [DCIM] フォルダにはコピーしないでください。
- **4.** SDメモリーカードにファイルが正しくコピーされていることを確認する

#### Windowsの場合

#### Macintoshの場合

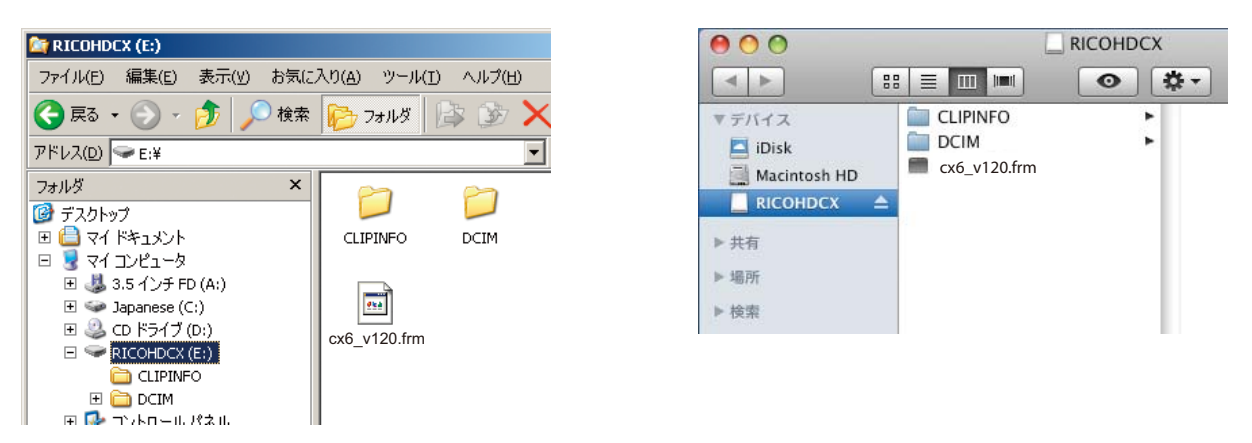

### 5. Windowsの場合

ファームウェアのコピーが完了したら、タスクバーにある[ハードウェアの安 全な取り外し]アイコンをダブルクリックし、手順6へ進む

#### Macintoshの場合

[RICOHDCX] アイコンを [ゴミ箱] アイコンにドラッグアンドドロップし、 アイコンが消えたら手順9へ進む

- この操作を行わないと、ファームウェアのコピーが正しく行われない場合があります。
- 6. [USB大容量記憶装置デバイス]を選び、[停止] ボタンをクリックする
- 7. [OK] ボタンをクリックする
- 8. [閉じる] ボタンをクリックする

## 9. カメラの電源をオフにして、USBケーブルを取り外す

P.6の「4.ファームウェアをアップデートする」に進む

## 注意

手順2の画面が表示されない場合は、USB通信方式が間違っている可能性があります。カメラの電源をオフにしてUSB ケーブルを外し、カメラのセットアップメニューで[USB接続]を[マスストレージ]に変更した上で、手順1からやり直してください。(使用説明書のP.123を参照してください。)

- ② カードリーダー/メモリーカードスロットを使ってコピーする
- パソコンに接続したカードリーダー、またはパソコンのカードスロットにSD メモリーカードをセットする
- 2. [cx6\_vxxx.frm] ファイルをSDメモリーカードにコピーする
  - ・ファームウェアのバージョンがV1.20の場合、ファイル名はcx6\_v120.frmになります。

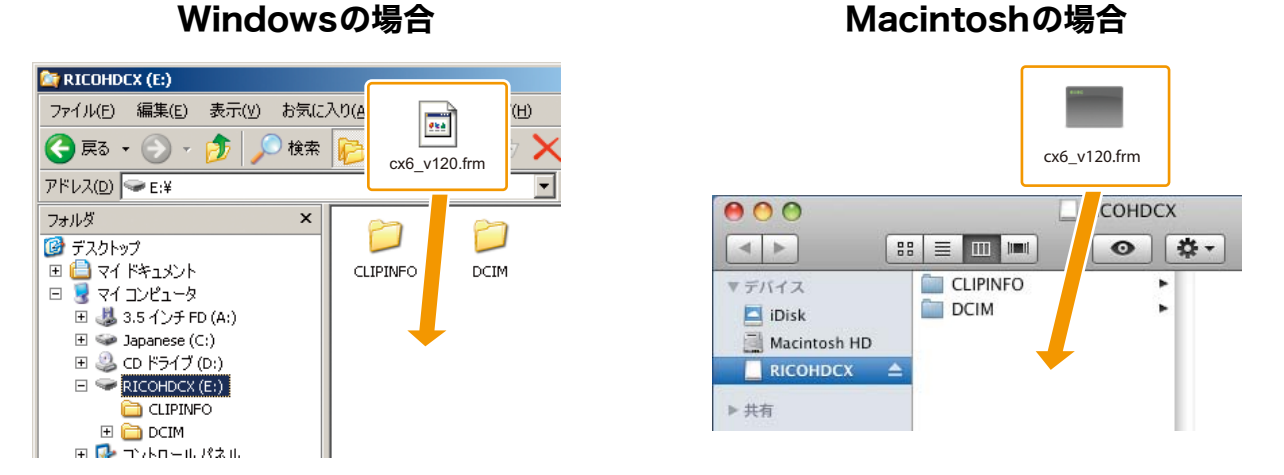

• [CLIPINFO] フォルダや [DCIM] フォルダにはコピーしないでください。

## 3. [RICOHDCX] を開いて、ファイルがコピーされていることを確認する

### Windowsの場合

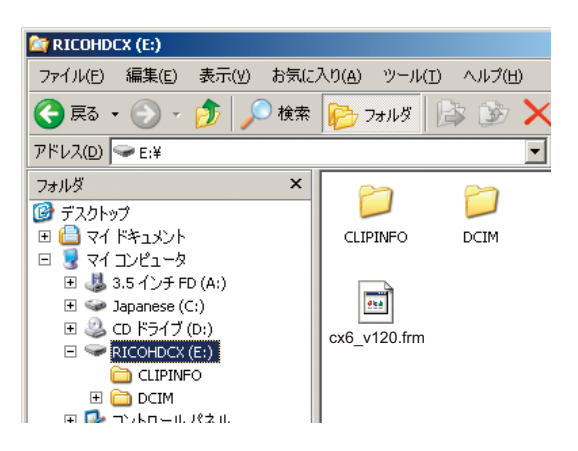

### Macintoshの場合

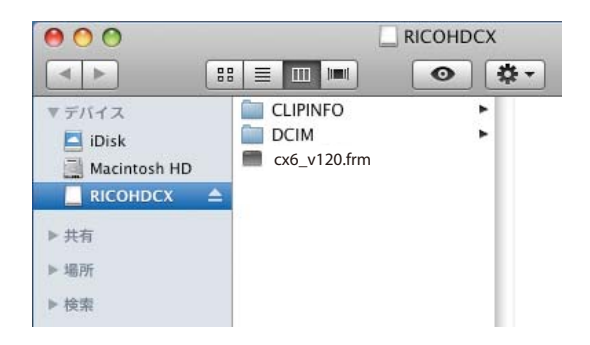

#### 4. Windowsの場合

ファームウェアのコピーが完了したら、タスクバーにある[ハードウェアの安 全な取り外し]アイコンをダブルクリックし、手順5へ進む

Macintoshの場合 [RICOHDCX] アイコンを [ゴミ箱] アイコンにドラッグアンドドロップし、 アイコンが消えたら手順8へ進む

- この操作を行わないと、ファームウェアのコピーが正しく行われない場合があります。
- 5. [USB大容量記憶装置デバイス]を選び、[停止] ボタンをクリックする
- 6. [OK] ボタンをクリックする
- 7. [閉じる] ボタンをクリックする
- カードリーダー/カードスロットからSDメモリーカードを取り出し、カメラ にセットする

## 4. ファームウェアをアップデートする

- 1. 電源をオンにする
- 2. MENUボタンを押す
- ADJ/OKボタンを ※側に傾け、次に ▼側に傾けて、セットアップメニューを 表示する
- ADJ/OKボタンを↓側に傾け、次に▲側に傾けて 「ファームウェアバージョン確認」を選択し、↓側に傾ける
  - 画像モニターにファームウェアアップデートの確認メッセージが表示されます。

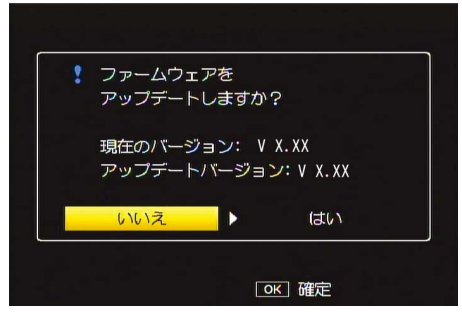

• 確認のメッセージが表示されない場合は、ファームウェアがSDメモリーカードに正しく 保存されているか確認してください。

- 5. ADJ./OKボタンを&側に傾けて [はい] を選択し、ADJ./OKボタンを押す
  - ファームウェアのアップデートが開始され、画像モニターに以下のメッセージが表示されます。ファームウェアのアップデートは約30秒で完了します。

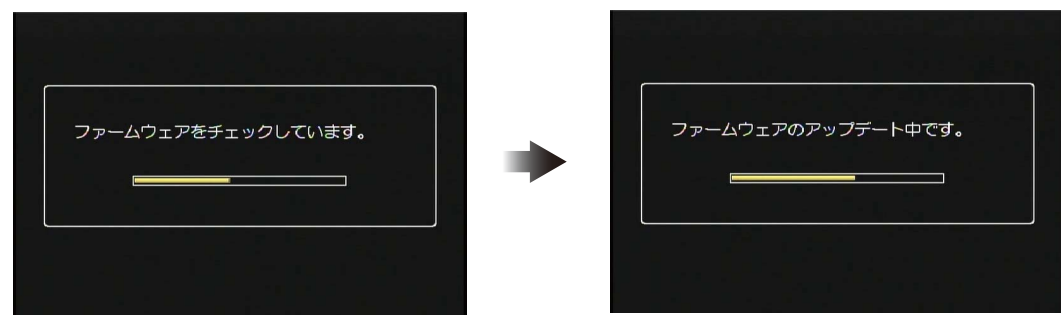

- アップデートが完了するとカメラが再起動します。
- 6. 画像モニターにバージョンアップ後のバージョンが表示されることを確認する
  ・ファームウェアのバージョンがV1.20の場合、V1.20と表示されます。

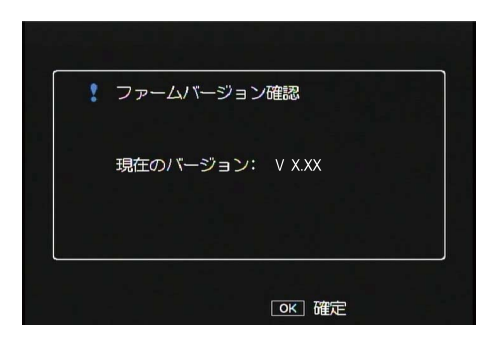

- 7. カメラの電源をオフにする
- 見メモ
  - ・ 画像モニターに [ファームウェアが正しくありません] というメッセージが表示された 場合は、お持ちのカメラとファームウェアの機種が合っているか確認してください。

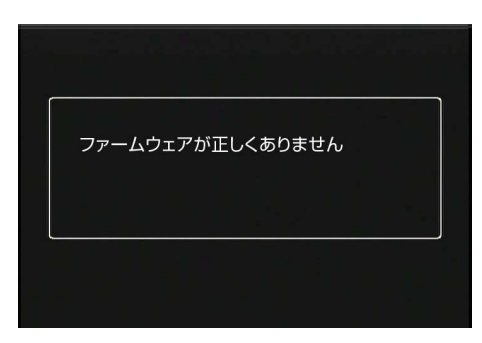

 アップデートが完了したら、SDメモリーカード内のファームウェアをパソコンで削除す るか、カメラでSDメモリーカードを初期化してください。(→ P.1参照)